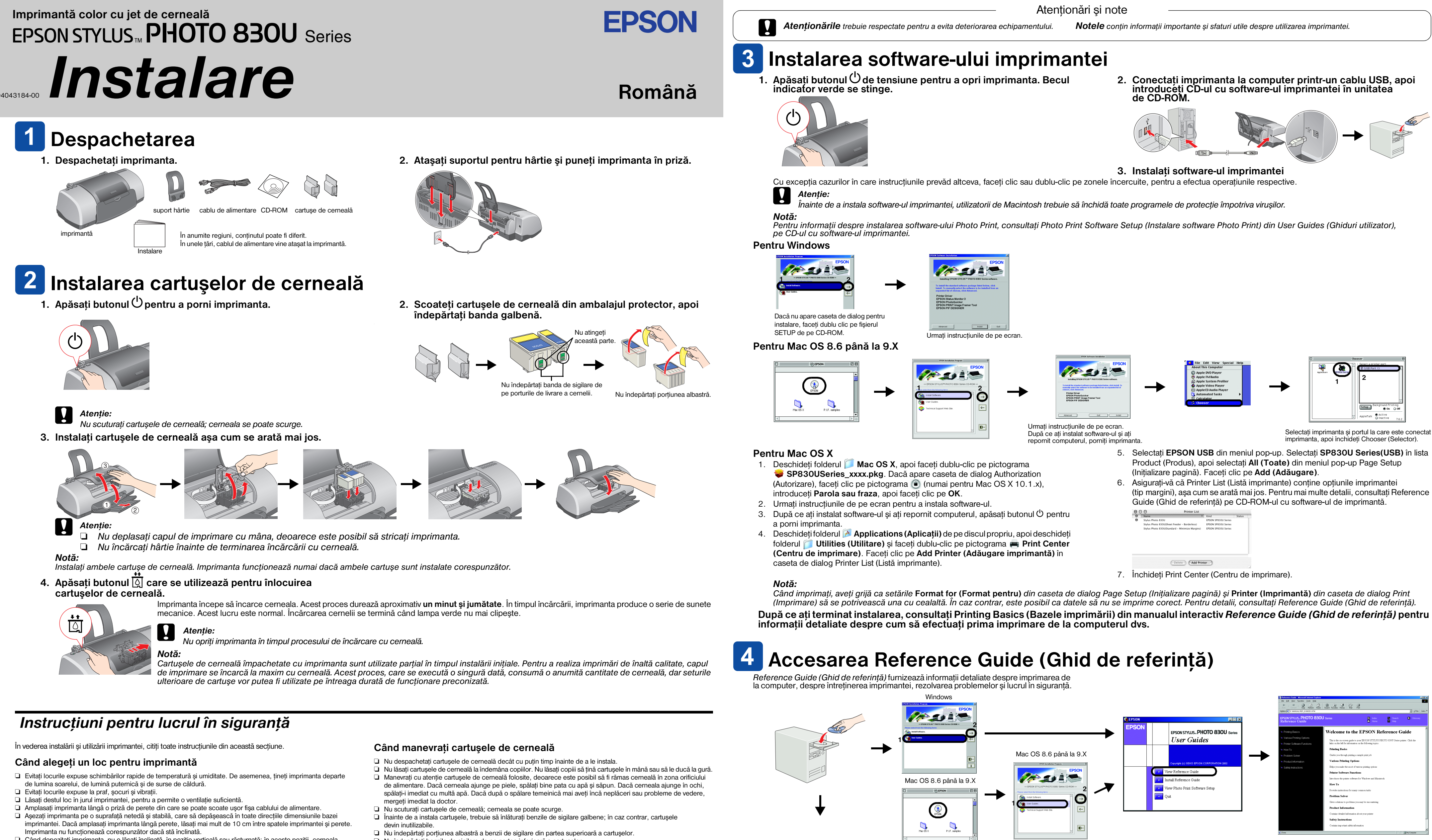

- Când depozitați imprimanta, nu o lăsați înclinată, în poziție verticală sau răsturnată; în aceste poziții, cerneala
- se scurge din cartuse.

# Când alegeți sursa de alimentare

- Utilizați numai sursa de alimentare de tipul celei indicate pe eticheta imprimantei.
- Cablul de alimentare cu curent alternativ trebuie să întrunească standardul local de securitate Nu utilizați cabluri de alimentare deteriorate sau roase.
- 🛛 Dacă utilizați un prelungitor pentru imprimantă, asigurați-vă că sarcina totală a dispozitivelor conectate la prelungitor nu depășește sarcina maximă suportată de cablu (exprimată în Amperi). De asemenea, asigurați-vă că sarcina tuturor dispozitivelor conectate la priza de perete nu depășește sarcina suportată de priză.
- Dacă intenționați să utilizați imprimanta în Germania, instalația clădirii trebuie să fie protejată de o siguranță de 10 sau 16 A, pentru a asigura o protecție adecvată a imprimantei la scurt-circuit sau la supra-curent.

- Nu îndepărtați benzile de sigilare de pe partea inferioară a cartuşelor.
- Nu atingeți cipul IC de culoare verde de pe partea laterală a cartuşului
- Cipul IC de pe acest cartuş de cerneală reține o varietate de informații legate de cartuş, cum ar fi cantitatea de cerneală rămasă, astfel încât un cartuș poate fi scos și reinserat de voie. Totuși, de fiecare dată când se inserează cartușul, se consumă niște cerneală, deoarece imprimanta execută automat verificarea de sigurantă.

# Când utilizati imprimanta

- D Nu puneți mâna în interiorul imprimantei și nu atingeți cartușele de cerneală în timpul imprimării.
- Nu blocati și nu acoperiti părtile deschise ale carcasei imprimantei
- Nu încercati să reparati singur imprimanta. Deconectati imprimanta si apelati la serviciile personalului calificat în următoarele conditii:
- Fisa sau cablul de alimentare sunt deteriorate: s-a scurs lichid în imprimantă; imprimanta a căzut sau s-a deteriorat carcasa; imprimanta nu functionează normal sau prezintă modificări majore de performantă
- Nu inserati obiecte prin fantele carcasei imprimantei.
- Aveti grijă să nu vărsati lichide pe imprimantă. 🖵 Lăsați instalate cartușele de cerneală. Prin scoaterea cartușelor, capul de imprimare se deshidratează și, ca urmare, imprimarea devine imposibilă

Observatie generală: Celelalte nume de produse utilizate aici sunt numai cu scop de identificare și pot fi mărci ale detinătorilor lor. EPSON nu revendică nici un drept asupra acelor mărci.

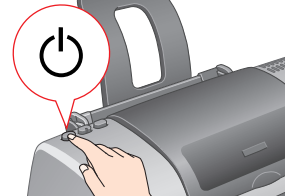

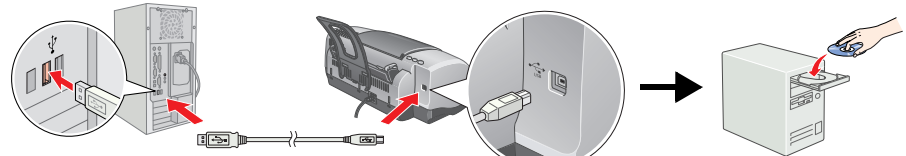

### Pentru Mac OS X

1. Utilizati bara de defilare pentru a vă deplasa în jos până când apare folderul

English. apoi deschideti folderul.

2. Deschideți folderul *User Guides (Ghiduri utilizator)*, apoi deschideți folderul

REF G.

3. Faceți dublu-clic pe pictograma 📔 INDEX.HTM pentru a deschide manualul interactiv Reference Guide (Ghid de referință).

Toate drepturile rezervate. Nici o parte din această publicație nu poate fi reprodusă, stocată într-un sistem de preluare sau transmisă în orice formă sau prin orice mijloace, electronice, mecanice, prin fotocopiere, înregistrare sau prin alte tehnici, fără permisiunea scrisă, obținută in prealabil de la SEIKO EPSON CORPORATION. Informațiile conținute aici sunt destinate a fi utilizate numai impreună cu această imprimantă EPSON. EPSON nu este răspunzătoare pentru utilizare a cestor informații în cazul altor imprimante. Nici SEIKO EPSON CORPORATION, nici filialele sale nu vor fi răspunzătoare față de cumpărătorul acestui produs sau față de terți pentru deteriorări, pierderi, costuri sau cheltuieli suportate de cumpărător sau de terți și rezultate din: accident, utilizare necorespunzătoare sau abuzivă a acestui produs sau modificări, reparații sau schimbări neautorizate aduse acestui produs sau (exceptând S.U.A.) abaterea de la respectarea cu strictețe a instrucțiunilor de utilizare și de întreținere furnizate de SEIKO EPSON CORPORATION. SEIKO EPSON CORPORATION nu va fi răspunzătoare pentru daune sau probleme care apar ca urmare a utilizării unor componente opționale sau produse consumabile care nu sunt desemnate de SEIKO EPSON CORPORATION ca fiind Produse Originale EPSON sau Produse

Aprobate de EPSON. SEIKO EPSON CORPORATION nu va fi răspunzătoare pentru daune care rezultă din interferența electromagnetică ce apare din utilizarea unor cabluri de interfață care nu sunt desemnate de SEIKO EPSON CORPORATION ca fiind Produse Aprobate EPSON EPSON este o marcă înregistrată și EPSON Stylus este o marcă a SEIKO EPSON CORPORATION.

Microsoft si Windows sunt mărci înregistrate ale Microsoft Corporation Apple și Macintosh sunt mărci înregistrate ale Apple Computer, În